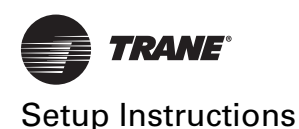

# **Trane Programmable Thermostat**

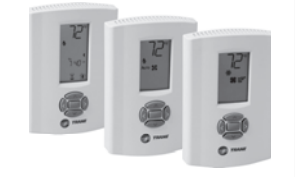

Model Number: X13511537-01/BAYSTAT150A/THT02774

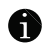

More information: https://www.trane.com/stat

X39641168-01

#### A SAFETY WARNING

Only qualified personnel should install and service the equipment. The installation, starting up, and servicing of heating, ventilating, and air-conditioning equipment can be hazardous and requires specific knowledge and training. Improperly installed, adjusted or altered equipment by an unqualified person could result in death or serious injury. When working on the equipment, observe all precautions in the literature and on the tags, stickers, and labels that are attached to the equipment.

June 2020

#### BAS-SVN197C-EN © 2020 Trane

# Fan Mode

The fan mode is displayed only on systems configured with the fan enabled.

For systems configured with a fan, the fan setting is shown on the display. In addition, the setting also appears on the display when pressing  $\square$ ,  $\square$ ,  $\bowtie$  from the **Home** screen.

The fan mode setting can be overridden by pressing  $\langle 0 \rangle$  when the fan mode flashes. Press and hold for 2 seconds or wait 10 seconds to **Save** and **Exit**. Refer to the section, "Timed Override (TOV)".

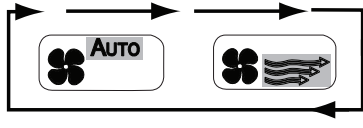

Auto Mode: Auto Flashes

On Mode: Arrows Flash

**Important:** When this thermostat is configured in programmable mode (**0140=1**), then changing the **Fan Mode** from the **Home** screen puts the thermostat into **Timed Override (TOV)** and <u>is only temporary</u>. The fan goes back to the schedule setting after the TOV timer expires.

### 1

### Time Setup

Hours

Heat

-

To change the current time:

- 1. From the **Home** screen, press  $\square$ ,  $\square$ ,  $\heartsuit$ ,  $\heartsuit$ ,  $\heartsuit$ ,  $\heartsuit$ ,  $\bigcirc$ ,  $\bigcirc$ .
- 2. Press  $\langle \langle , \rangle \rangle$ , or  $\langle \rangle$  to scroll between hours and minutes.

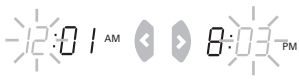

Minutes

1. Press 🗥 to increase or 🔍 to decrease the hour or minute.

**Changing Minutes** 

1. Press and hold for 2 seconds or wait 10 seconds to Save and Exit.

#### System Mode Setup

**Changing Hours** 

- To set the system mode: 1. From the operating screen, press , . The current mode flashes.
- 2. Press 🤇 or 📡 to select a mode.

| !6        | 6    | <b>₩</b> | о∰ Алто  | OFF U |
|-----------|------|----------|----------|-------|
| Emergency | Heat | Cool     | Auto H/C | Off   |

**Note:** Not all system choices may be available depending on the system configuration 0130.

3. Press and hold for 2 seconds or wait 10 seconds to Save and Exit.

# Timed Override (TOV) 🕱

A timed override can be used to temporarily change the heating setpoint, cooling setpoint, fan mode, and/or occupancy setting from the programmed schedule. The override can be set for up to 99 days and up to 23 hours.

To enter a timed override:

- 1. From the operating screen, press *∧* or *∨* 2 times. The thermostat enters timed override mode with the hourglass *X* and setpoint flashing.
- Press or press or press or b to move from either left or right through the selections. Some of the selections may not be available depending on the system type.

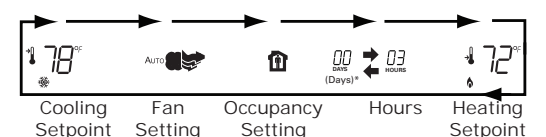

- Press 
  or 
  v to change the value of the currently active (flashing) selections. Repeat steps 2 and 3 for the desired settings.
  Note: To reach the DAYS setting, the user must press from the hours setting.
- 4. Press and hold for 2 seconds or wait 10 seconds to **Save** and **Exit**.

**Note:** The thermostat will return to the scheduled operation when:

- the override time expires, or
- pressing and holding 🔇 an 》 for 2 seconds.

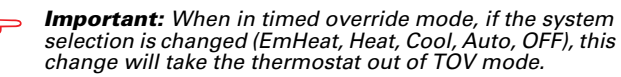

→ Important: Whenever the thermostat is in TOV mode, a solid hour glass (∑) indicator displays at the bottom of the screen.

## Create or Edit a Schedule

To create or edit a schedule:

1. Press , , , , , .

**Note:** Each button shown above must be pressed within 10 seconds of the previous button. Once the user is in Schedule Change Mode, each button must be pressed within 45 seconds of the previous button in order to stay in Schedule Change Mode.

- 2. Press 🤇 or 📡 to select the day(s) and to continue. Th Fr Sa Su 3. Press 🔇 or 》 to select the period and to continue. 4. Press \land or 💙 to change the Start Time and to continue. We 5. Press 🗥 or 🔍 to change the Heating Setpoint and to continue. 6. Press 🗥 or 🔍 to change the Cooling Setpoint and locontinue. 7. Press 🔇 or 📡 to select the Fan Setting and to continue. Auto On
  - Repeat steps 2 through 7 for each day (see step 2) and period (see step 3). To exit Schedule Change Mode, wait 45 seconds or press and hold for 2 seconds to Save and Exit.

Possible Scheduling Configurations (configuration option 0233):

- 1 day [default]; MoTuWeThFrSaSu (all days share a schedule).
- 5+1+1 days; MoTuWeThFr Sa Su (Monday through Friday share a schedule, Saturday and Sunday are each separate schedules).
- 5+2 days; **MoTuWeThFr SaSu** (Monday through Friday share a schedule, Saturday and Sunday share a schedule).
- 7 days; **Mo Tu We Th Fr Sa Su** (Each day has a separate schedule).

**Note:** Use the worksheet on the right for planning or recording schedule settings. Default settings are ENERGY STAR® compliant.

|                      |                                         |          | ♦ →               | <b>₩</b>          | 9    | 8  |
|----------------------|-----------------------------------------|----------|-------------------|-------------------|------|----|
| 4-Period<br>defaults | <u> </u>                                | 6:00 am  | 70 ° F (21.0 ° C) | 78 ° F (25.5 ° C) | Au-  | го |
|                      | \$                                      | 8:00 am  | 62 °F (16.5 °C)   | 85 ° F (29.5 ° C) | Αυτο |    |
|                      | <u></u>                                 | 6:00 pm  | 70 ° F (21.0 ° C) | 78 °F (25.5 °C)   | Аито |    |
|                      | (                                       | 10:00 pm | 62 ° F (16.5 ° C) | 82 °F (28.0 °C)   | Аито |    |
| 2-Period<br>defaults | \$                                      | 8:00 am  | 70 ° F (21.0 ° C) | 78 °F (25.5 °C)   | Аито |    |
|                      | (                                       | 10:00 pm | 55 ° F (13.0 ° C) | 85 °F (29.5 °C)   | Аито |    |
| Mo                   | <u> </u>                                | :        | 0                 | •                 | Аито |    |
|                      | \$                                      | :        | •                 | ō                 | Аито |    |
|                      | -                                       | :        | •                 | 0                 | Αυτο |    |
|                      | (                                       | :        | •                 | •                 | Аито |    |
|                      | <u> </u>                                | :        | •                 | 0                 | Аито |    |
| т. Г                 | ₿                                       | :        | •                 | ò                 | Αυτο |    |
|                      | <u></u>                                 | :        | •                 | •                 | Αυτο |    |
| F                    | (                                       | :        | •                 | 0                 | Αυτο |    |
| We                   | ~~~~~~~~~~~~~~~~~~~~~~~~~~~~~~~~~~~~~~~ | :        | •                 | •                 | Аито |    |
|                      |                                         | :        | •                 | ō                 | Αυτο | Ľ  |
|                      | -<br>家                                  | :        | •                 | ō                 | Αυτο | E  |
| ľ                    | (                                       | :        | •                 | 0                 | Αυτο | E  |
| Th _                 | <u></u>                                 | :        | •                 | 0                 | Αυτο | E  |
|                      | <u>.</u>                                | :        | •                 | •                 | Аυто |    |
|                      | <u>**</u>                               | :        | •                 | 0                 | Αυτο |    |
| ł                    |                                         | :        | •                 | 0                 | Αυτο |    |
|                      | <u></u>                                 | :        | •                 | 0                 | Аυто |    |
| Fr                   |                                         | :        | •                 | •                 | Αυτο |    |
|                      | <u>~~</u>                               | :        | •                 | •                 | Аито | 5  |
|                      |                                         | :        | •                 | •                 | Αυτο |    |
| Sa                   |                                         | :        | •                 | •                 | Аυто |    |
|                      |                                         | :        | •                 | 0                 | Αυτο |    |
|                      | ~~<br>、火、                               | :        | •                 | °                 | Αυτο |    |
|                      |                                         | :        | •                 | •                 | Αυτο |    |
| Su                   |                                         | :        | •                 | •                 | Аито |    |
|                      | <u>~~</u>                               | :        | •                 | •                 | Αυτο |    |
|                      | <u>~~</u>                               | :        | •                 | •                 | Αυτο |    |
| ł                    |                                         | :        | •                 | •                 | Αυτο |    |
|                      |                                         |          |                   |                   |      | 5  |

Trane - by Trane Technologies (NYSE: TT), a global climate innovator - creates comfortable, energy efficient indoor environments for commercial and residential applications. For more information, please visit trane.com or tranetechnologies.com.

Trane has a policy of continuous product and product data improvement and reserves the right to change design and specifications without notice. We are committed to using environmentally conscious print practices.

BAS-SVN197C-EN 05 Jun 2020 Supersedes X39641168-01B (Mar 2012)